# 河南农业大学新生报到操作说明书

新生线上报到有两种方式: 电脑端和手机端, 学生可根据自身情况自行选择。

## 一、电脑端

打开浏览器(最好是谷歌浏览器,下载地址: <u>https://www.google.cn/intl/zh-CN/chrome/</u>

),地址栏输入网站地址: https://henau.jijiaox.com ,按键盘 "ENT"键,进入网站

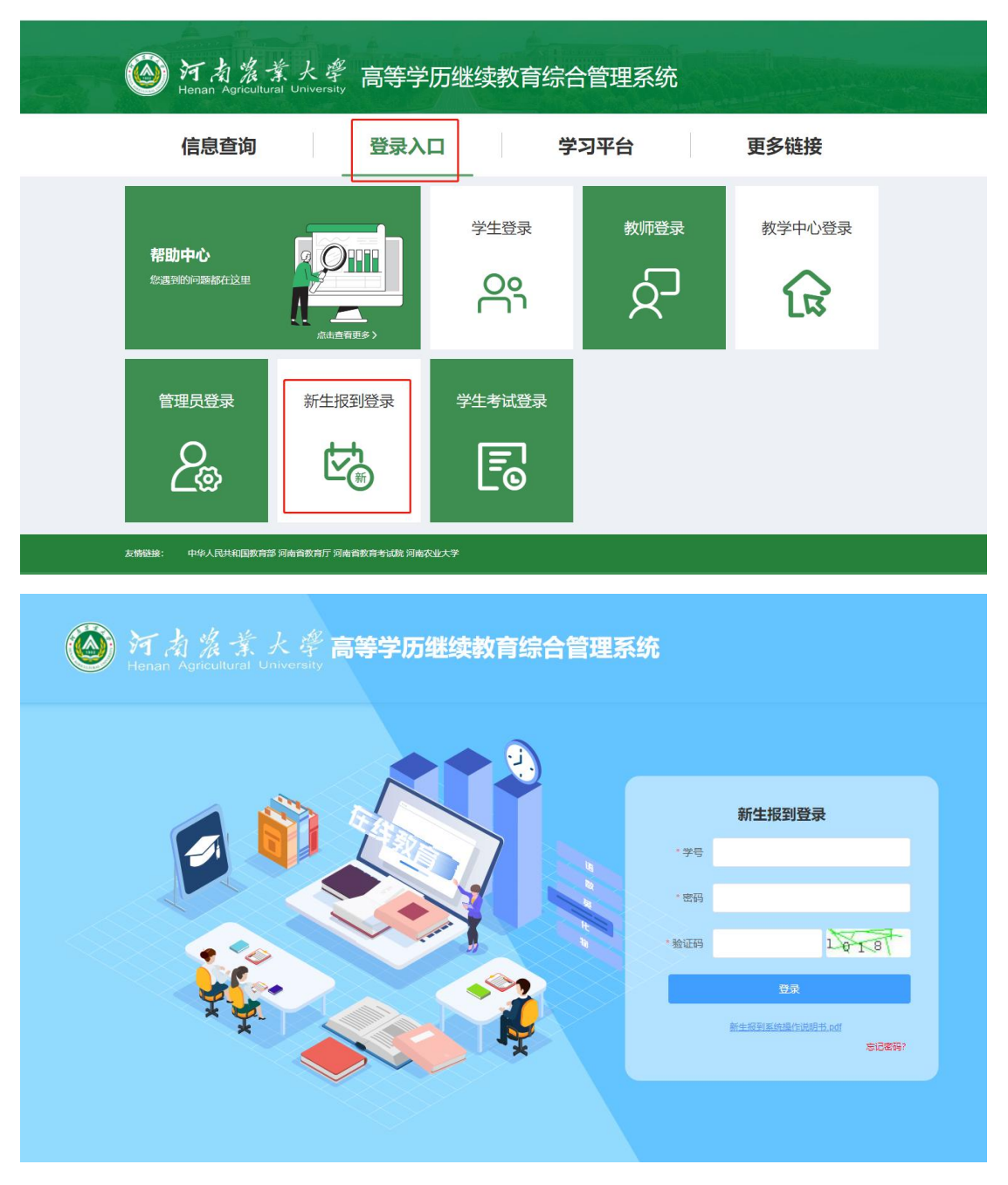

点击"新生报到登录",输入学号、密码,验证码登录系统,初始密码为:123456

注:根据国家相关部门网络安全要求,平台学生第一次登录系统,必须修改密码,密码必须 设置为 "8-15 位大写字母、小写字母、特殊字符(\_!@#\$%^&\*()+.)、数字同时存在" 的形式,未修改密码的账户将无法进行其他操作。

查询学号方法见文档结尾。,如忘记密码可点击"忘记密码"进行密码修改

| 河 点 浅 茶 大 学 高等学历继续教育综合管理系 | 统                   |
|---------------------------|---------------------|
|                           | 新生报到登录              |
|                           | * 学导                |
|                           | · 验证明 6358          |
|                           | 登录<br>新生态引发统计划转 out |
|                           | <b>志正來時?</b>        |
|                           |                     |

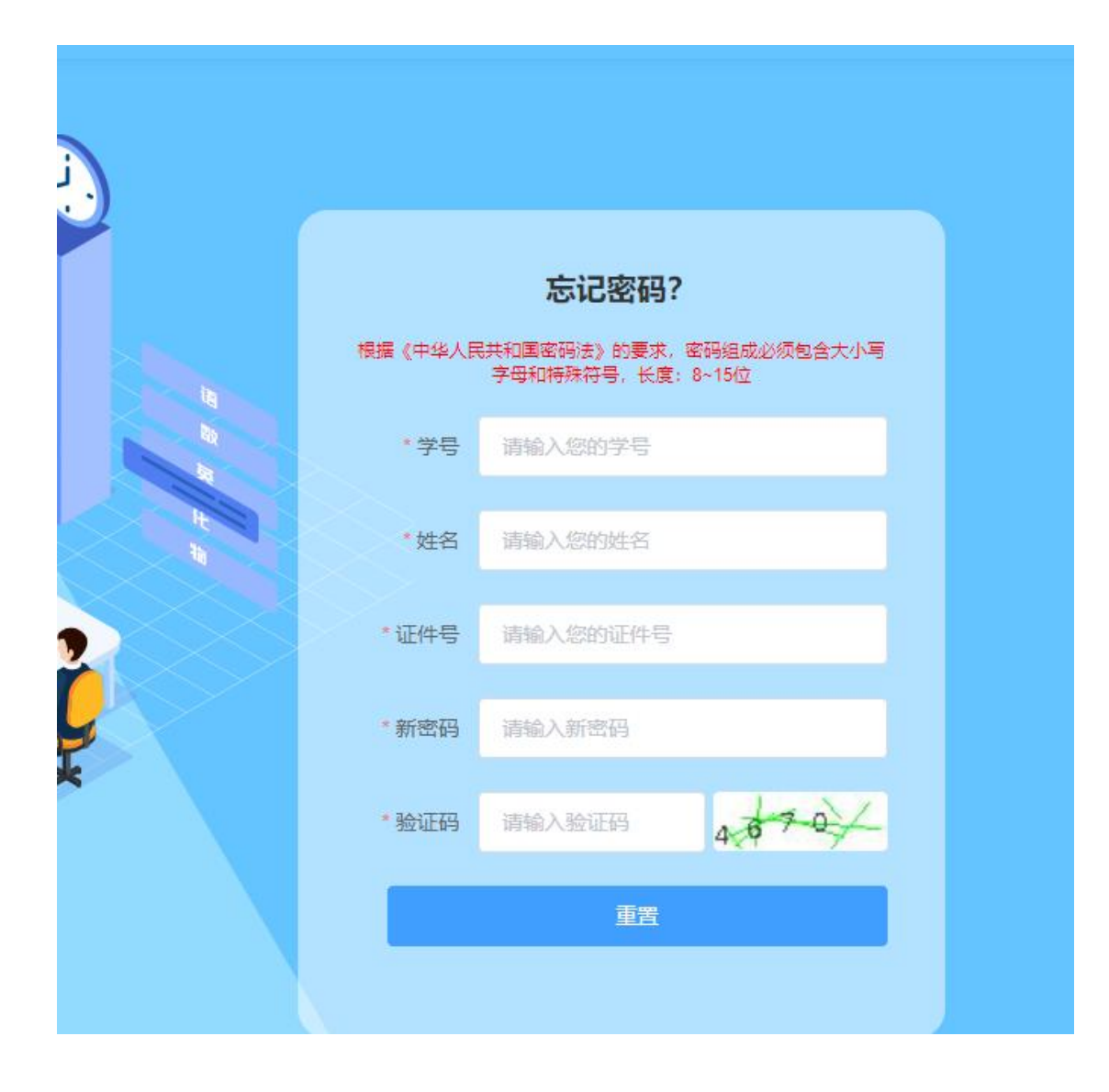

登录系统后,在新生报到开放时间内,将基础信息填写完整,"姓名"等灰色背景输入框 的信息为系统后台导入的信息,不可修改,输入框背景为白色,且带红色\*符号的信息为 学生必须填写的信息,"成招照片"为学生参加成人高考考试的准考证上的照片,由系统后 台直接导入,不可修改。"最高学历毕业证书图片"专科(高起专)不是必须上传,本科(专 升本)必须上传。

| 河 肉 浅 葉 大 学 高等学历继续教育综合管理系统                    |        |     |                       |              |                        |  |
|-----------------------------------------------|--------|-----|-----------------------|--------------|------------------------|--|
| 信息查询                                          | 登录入口   | 口 学 | 习平台                   | 更多链接         |                        |  |
| <b>帮助中心</b><br>您遇到的问题都在这里                     |        |     | 教师登录                  | 教学中心登录       |                        |  |
| 管理员登录                                         | 新生报到登录 |     |                       |              |                        |  |
| 友 <del>情磁接</del> : 中华人民共和国教育部 河南省教育专试教 河南农业大学 |        |     |                       |              |                        |  |
|                                               |        |     |                       |              |                        |  |
|                                               |        |     | · 学号<br>- 密码<br>- 验证码 | 新生报到登录<br>登示 | 3 <b>7</b> −<br>2@\$#7 |  |

| ~                     |                                                            |                               |           |                   |              |       |
|-----------------------|------------------------------------------------------------|-------------------------------|-----------|-------------------|--------------|-------|
|                       | 新生报到开放时间                                                   | ] : 2022-01-10 ~~~ 2022-03-15 |           |                   |              |       |
| <b>李展</b><br>20220002 |                                                            | ⑦ 信息填报 ——— ②                  | ) 实名认证 ―― |                   | 一③ 报到状态      |       |
| ☑ 新生报到                | 基础信息                                                       |                               |           |                   |              |       |
|                       | * 姓名                                                       | 李履                            |           | * 学号              | 20220002     |       |
|                       | * 民族                                                       | 汉                             |           | * <mark>性别</mark> | 男            | ~     |
|                       | *身份证号                                                      | 411325199510148114            | * 出生      | 主年月               | i 1990-02-24 |       |
|                       | 校外教学中心                                                     | 墓华教育                          |           | 年级                | 2021         |       |
|                       | 层次                                                         | 高起本                           |           | 专业                | 材料科学与工程      |       |
|                       | * 手机号                                                      | 18037672273                   | * 政注      | 台面貌               | 群众           | ~     |
|                       | * 邮政编码                                                     | 450000                        | * 文(      | 七程度               | 本科           | ~     |
|                       | * 通讯地址                                                     | 郑州市金水区文化路82号硅谷广场              | * 紧急联系/   | 人电话               | 18037672273  |       |
|                       | *工作单位                                                      | 慕华科技                          | • If      | 乍地址               | 郑州市金水区文化路82号 | 挂谷广场A |
|                       | 成招照片<br>* 手机                                               |                               | * 政治面貌    | 请选择               |              |       |
|                       | * 通讯地                                                      | 145 L                         | * 紧急联系人电话 |                   |              |       |
|                       | * 工作单                                                      | 10                            | * 工作地址    |                   |              |       |
|                       | 成招照片<br>  「<br>  最高学历史地<br>  「<br>  「<br>  「<br>  「<br>  「 | I图片(本科必填, 专科非必填)<br>瓦击上传照片    |           |                   |              |       |
|                       | L                                                          | L .                           |           |                   |              |       |

所有需要填写的信息和需要上传的照片补充完整后,点击"下一步",按提示要求上传清晰 完整的身份证"头像面"和"国徽面"

| 姓名<br>任可<br>出生<br>住地<br>公民券份证号 | 版名<br>性別<br>比生<br>住別<br>公院身份证号 |     | 民共和国<br>身份证 |  |  |
|--------------------------------|--------------------------------|-----|-------------|--|--|
| 请_                             | 请上传身份证头像面                      |     | 请上传身份证国徽面   |  |  |
| ① 注意事项                         |                                |     |             |  |  |
|                                |                                | = 🚨 | ==42        |  |  |
|                                |                                |     |             |  |  |

点击"开启摄像头",再按提示要求将面部放入取景框内,点击"拍照",弹窗提示"识别 通过"后,点击"报到"按钮,提示"也当我了"完成报到,如果弹窗提示"<mark>身份证与人脸</mark> 比对失败:相似度过低",重新点击"拍照"重复上述操作,完成报到后等待自己所在函授 站点的审核,站点审核通过即报到成功。审核驳回后,及时查看驳回理由,更新完善信息, 按上述步骤重新完成报到,等待站点审核。

人脸识别

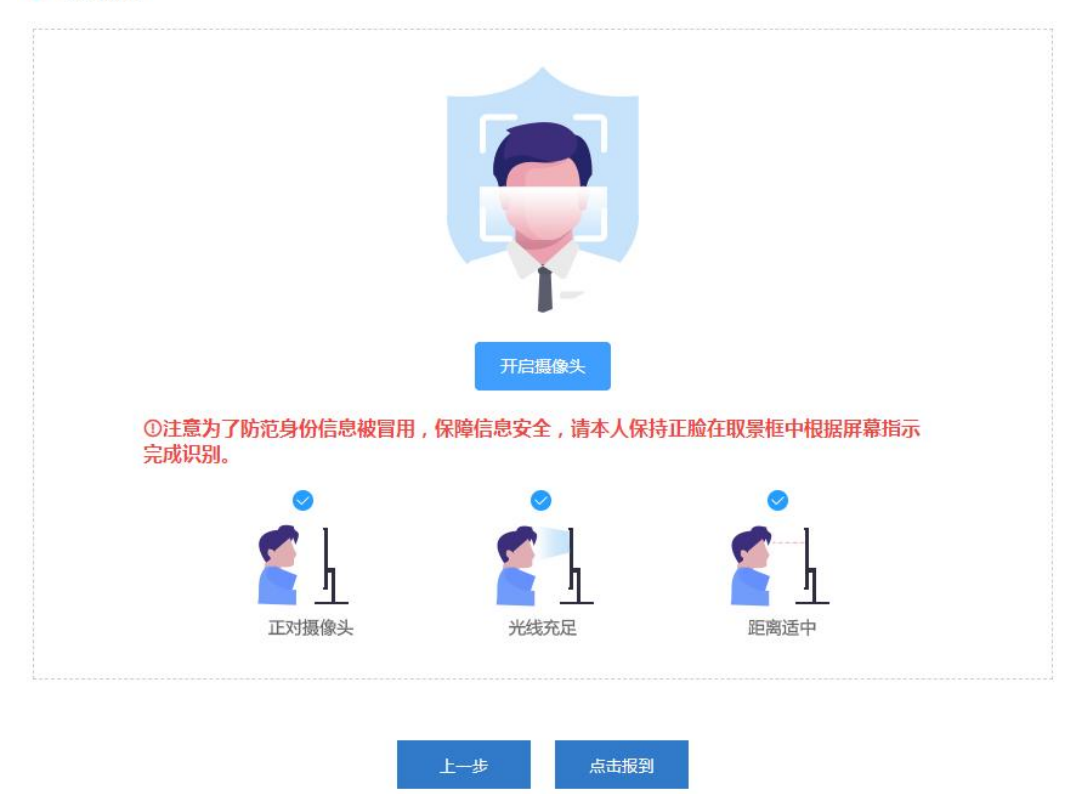

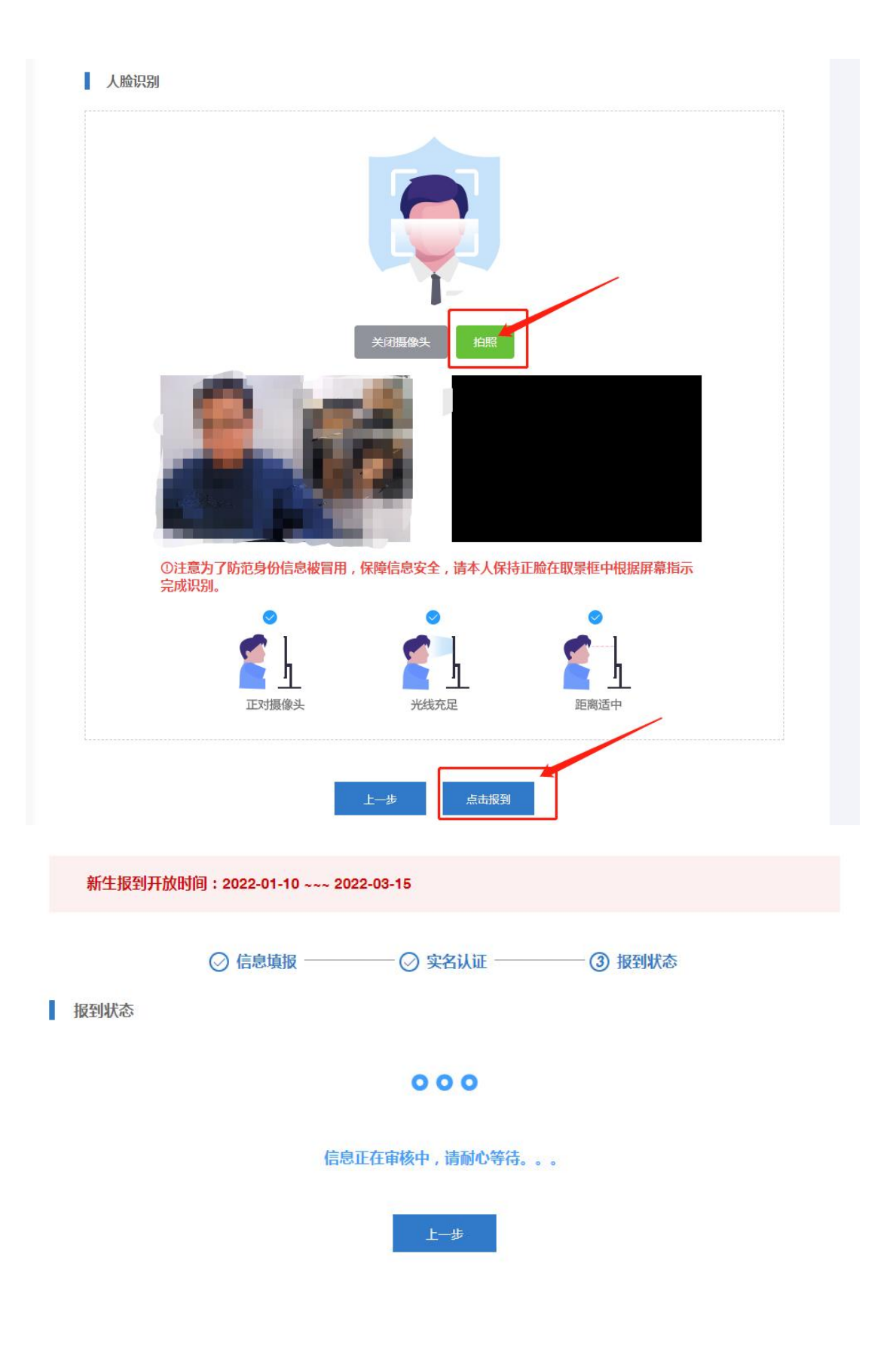

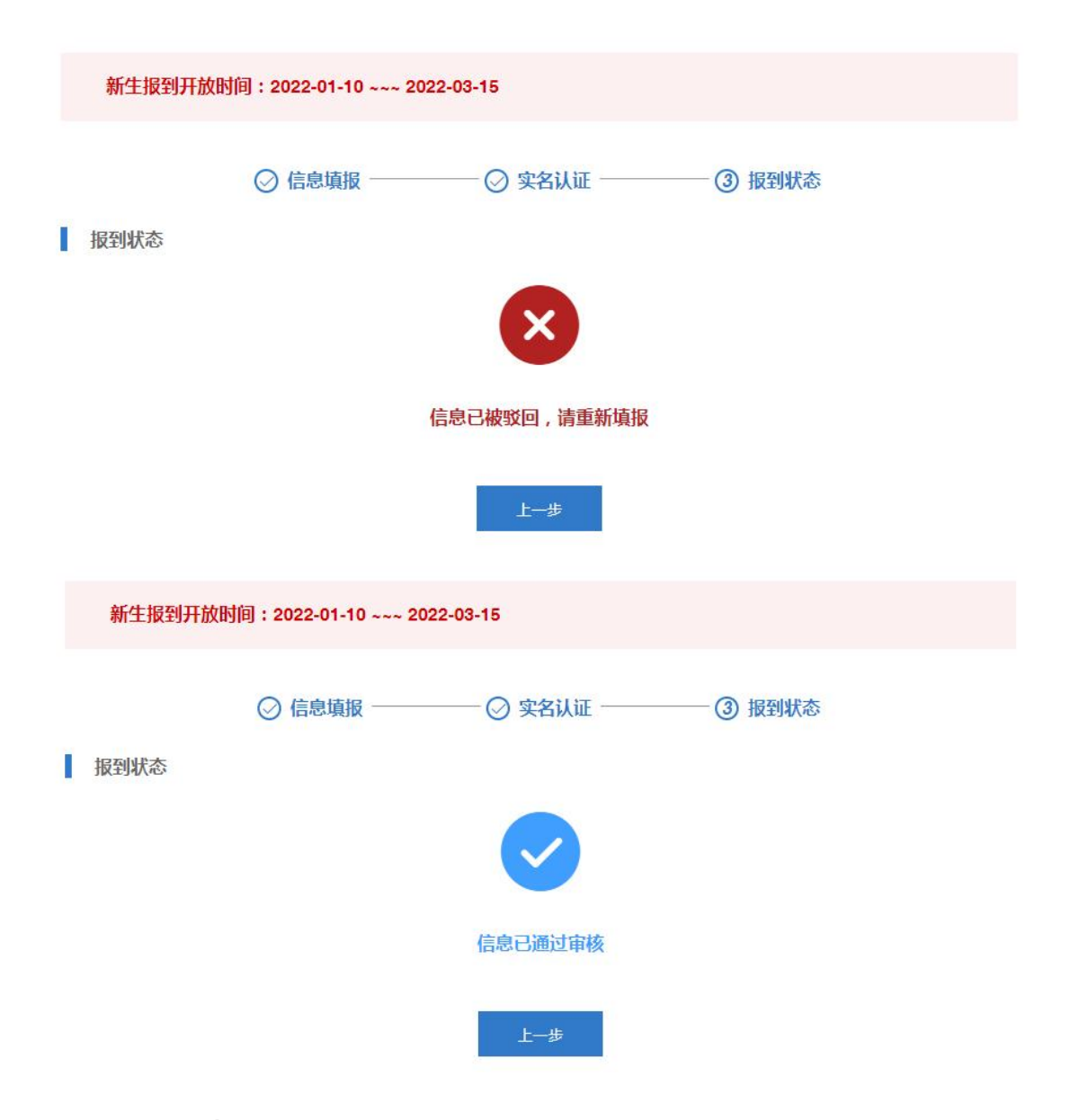

## 二、手机端

#### 登录方式

1、在手机浏览器中或者微信中打开"<u>https://henau.jijiaox.com/real/#/</u>",进入新生报
 到登录页,或者关注"河南农业大学继续教育学院"微信公众号,点击"个人中心",点击"新生报到"进行报到

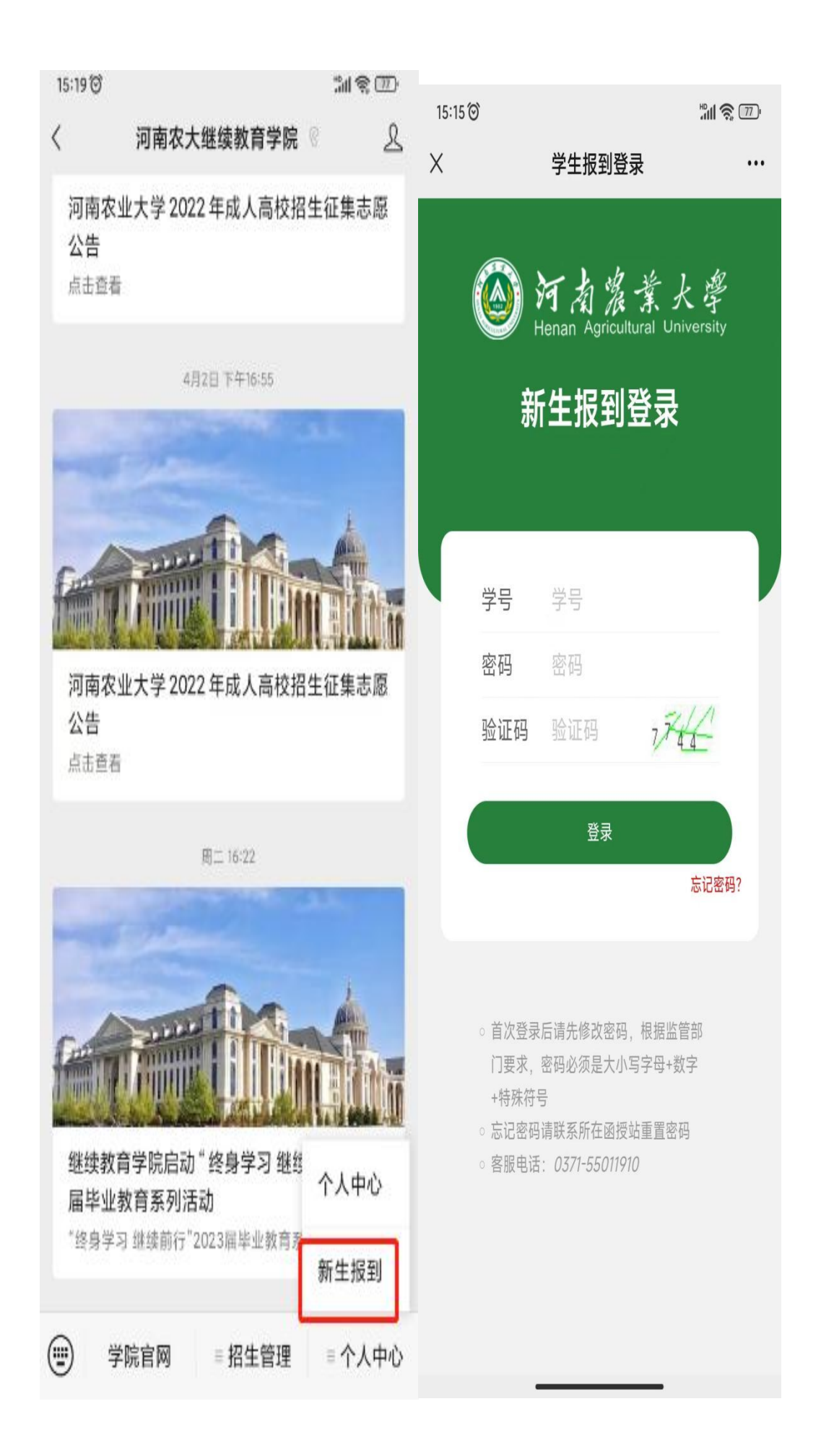

#### 2、通过学号、密码、验证码登录成功后, (第一次登录初始密码为 123456

注:根据国家相关部门网络安全要求,平台学生第一次登录系统,必须修改密码,密码必须 设置为 "6-15 位大写字母、小写字母、特殊字符(\_!@#\$%^&\*()+.)、数字同时存在" 的形式,未修改密码的账户将无法进行其他操作。)在允许报到的时间范围内,完整准确 地填写基础信息,

| •••• A | pplidium 🤿 | P 11    | :27 AM     | 100 9     | % 💶 • |
|--------|------------|---------|------------|-----------|-------|
| <      |            | 新生      | 入学报到       |           |       |
| 新生     | 主入学报到      | 时间:202  | 22-01-10 ~ | 2022-03-1 | 5     |
| 1      | )          |         | 2          |           |       |
| 信息坝    | 银          | 实       | 名认证        | 报到料       | 术态    |
| 基码     | 出信息        |         |            |           | - 1   |
| *      | 姓名         | 张三      |            |           |       |
| *      | 学号         | 2022020 | 3          |           |       |
| *      | 民族         | 请填写民    | 族          |           |       |
| *      | 性别         | • 男     | ○女         |           |       |
| *      | 身份证号       | 41032   | 719980102  | 0304      |       |
| *      | 出生年月       | 1998-   | 01–02      |           |       |

"成招照片"为学生参加成人高考考试的准考证上的照片,由系统后台直接导入,不可修改。"最高学历毕业证书图片"专科(高起专)不是必须上传,本科(专升本)必须上传。

| 成招照片               |
|--------------------|
| <b>A</b>           |
| 最高学历毕业证书(本科学生必须上传) |
| 点击上传照片             |
| 下一步                |

3、所有需要填写的信息和需要上传的照片补充完整后,点击"下一步",按提示要求上传 清晰完整的身份证"头像面"和"国徽面",上传成功后点击"下一步"

| 👓 oo Appilalum 🗢 | 11:27 AM               | 100 % 🗆          |
|------------------|------------------------|------------------|
| < *              | 新生入学报到                 |                  |
| 新生入学报到时间         | ]: 2022-01-10 ~        | 2022-03-15       |
| 1                |                        | 3                |
| 信息填报             | 实名认证                   | 报到状态             |
|                  |                        |                  |
| 身份证照片            |                        |                  |
|                  | 请上传身份证 —               |                  |
|                  |                        |                  |
|                  |                        | <b>6</b>         |
|                  | 21                     |                  |
|                  |                        |                  |
| 上传身份证头像          | 面 上传身                  | 份证国徽面            |
| (1) 请确认上传照片,如    | 有误点击修改                 |                  |
|                  | 拍摄身份证要求 一              |                  |
| 1 p+ = p         | 日本十十一份百少               | × <del>م</del> . |
| 大陆店!<br>拍摄时条必保持  | 无只有本人—代身份<br>动框清晰 字体清晰 | 业;<br>新 高度均匀     |
| 10004132320010   | ACTIVITY OF A          | 11 902-9-9       |
| = 2              | iii 🧝 🧕                | ≡40              |
| ✓ 标准 × 边         | 2框缺失 × 照片模糊            | A × 闪光强烈         |
|                  |                        |                  |
|                  |                        |                  |
|                  |                        |                  |
|                  |                        |                  |
| 上一步              |                        | 下一步              |

4、点击拍照,将脸部放在识别的指示框内,拍摄是保障正对镜头、光线充足、距离适中, 拍摄完成后,点击"确定"按钮。

如果弹窗提示"身份证与人脸比对失败:相似度过低",重新调整拍照后点击"确定", 完成报到后等待自己所在函授站点的审核,站点审核通过即报到成功。审核驳回后,及时 查看驳回理由,更新完善信息,按上述步骤重新完成报到,等待站点审核。

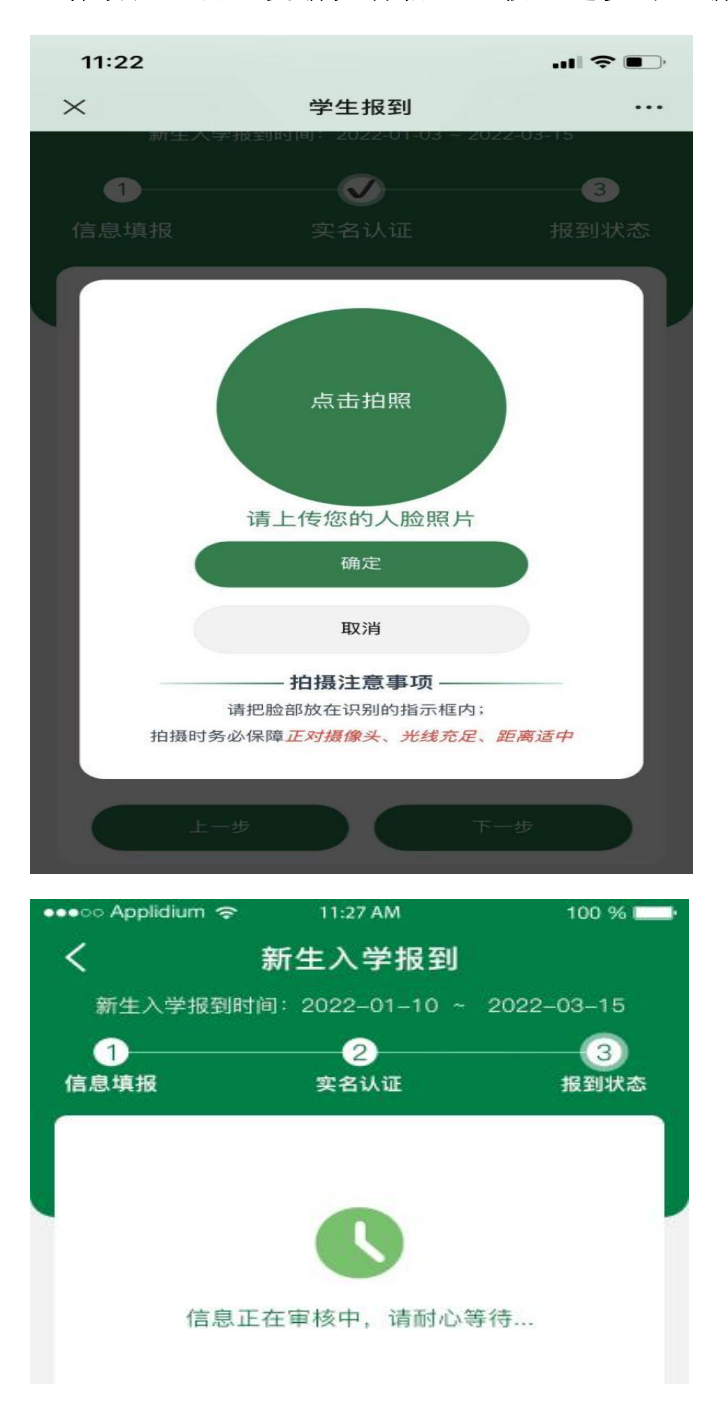

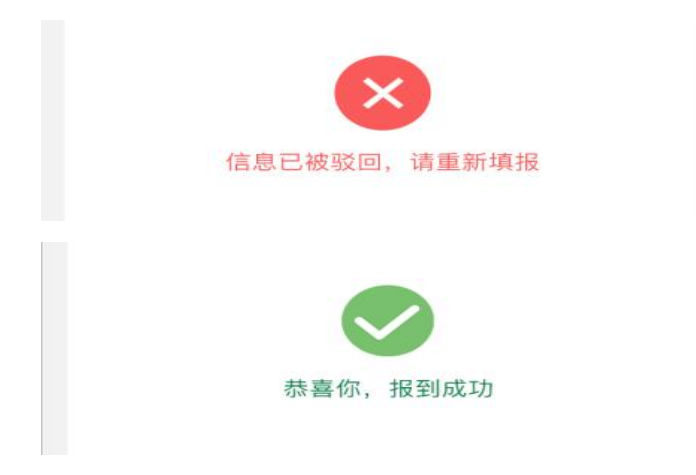

5、附:如果忘记学号,可以在电脑端点击"学号查询",输入年级、姓名、身份证号即可 查到自己学号。

注: 年级为报考年份/参加成人高考年份+1,例如: 2021 年参加成人高考,年级为 2022

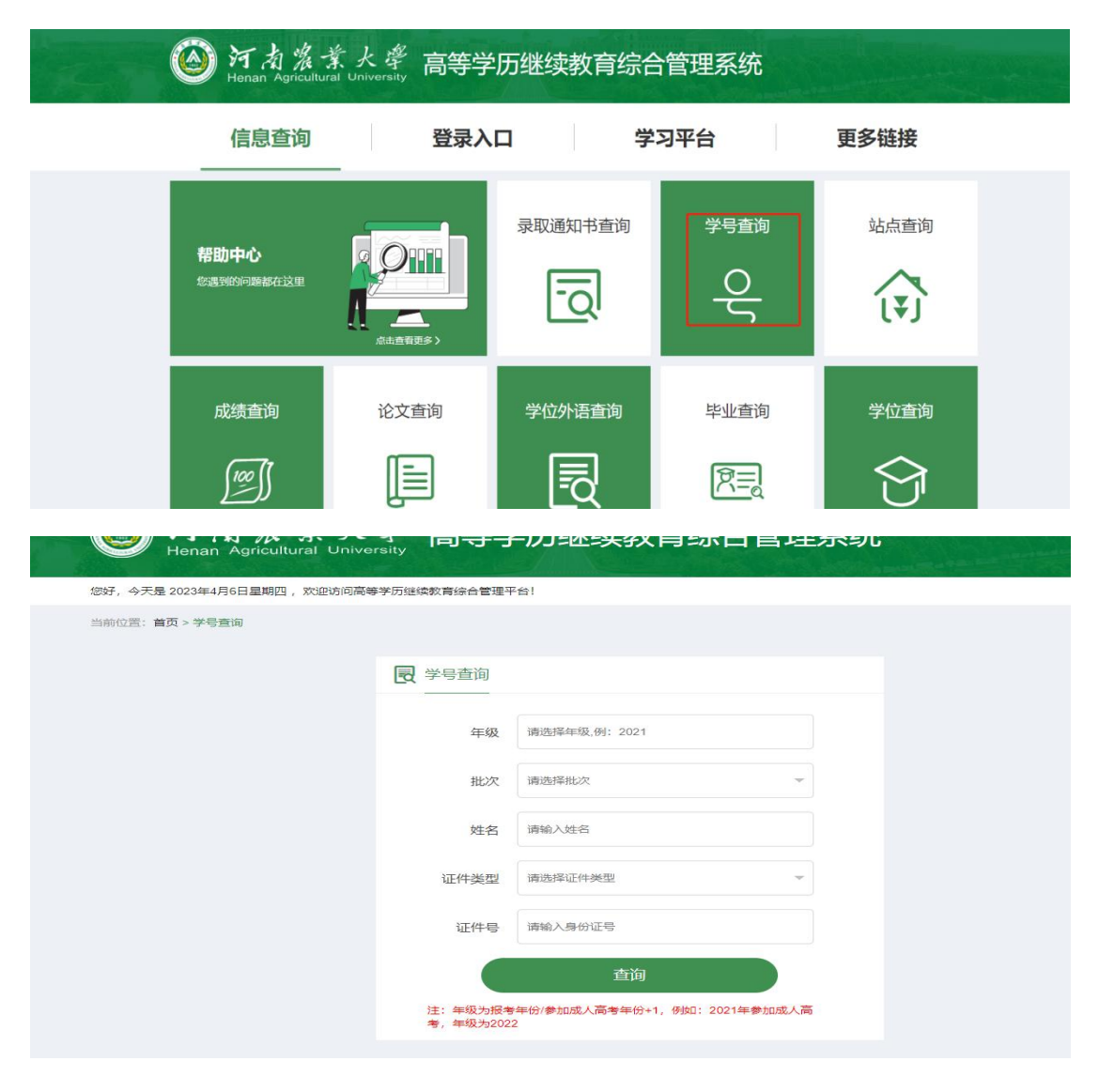